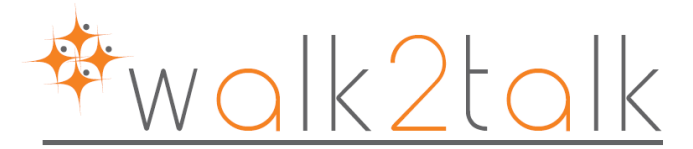

# GUIDA ALLA SINCRONIZZAZIONE DEI CAMPI ACTIVE DIRECTORY SU <u>YAMMER</u>

Questa guida tratta l'argomento riguardante la sincronizzazione dei campi AD contenuti nei tab "General"- "Telephones" - "Organization" sulla scheda profilo di Yammer, in quanto questa sincronia non è così scontata.

1- Verificare innanzitutto che la scheda utente in AD sia correttamente compilata come nel nostro esempio dove abbiamo inserito valori su:

| Office           |
|------------------|
| Telephone number |
| e-mail           |
| Mobile           |
| Job Title        |
| Department       |

| ISRAE                                     | L LOPEZ RO                 | DRIGUE     | Z Prope     | rties            | X         | <br>I              | SRAEL                               | LOPEZ RO  | DDRIGU  | IEZ Prope     | rties     | x           |
|-------------------------------------------|----------------------------|------------|-------------|------------------|-----------|--------------------|-------------------------------------|-----------|---------|---------------|-----------|-------------|
| Published Certificates                    | Member Of                  | Password   | Replication | Dial-in          | Object    | Published Certi    | ificates                            | Member Of | Passwor | d Replication | Dial-in   | Object      |
| Security E                                | nvironment                 | Sessio     | ns          | Remote c         | ontrol    | Security           | Er                                  | vironment | Sess    | sions         | Remote of | control     |
| Remote Des                                | top Services P             | rofile     |             | COM+             |           | Remo               | Remote Desktop Services Profile CON |           |         |               | COM+      | • • • • • • |
| General Address                           | Account                    | Profile    | Telephone   | s Orga           | anization | General A          | ddress                              | Account   | Profile | Telephon      | es Orga   | anization   |
| ISRAEL                                    | LOPEZ RODR                 | GUEZ       |             |                  |           | Telephone<br>Home: | numbers                             |           |         |               | Other     |             |
| First name:                               | ISRAEL                     |            | Initials:   |                  |           | Pager:             |                                     |           |         |               | Other     |             |
| Last name:                                | Last name: LOPEZ RODRIGUEZ |            |             | Mobile:          | 3333      | 33333              |                                     |           | Other   |               |           |             |
| Display name:                             | LOPEZ ROD                  | RIGUEZ ISF | RAEL - Appl | icazioni Tr      | ansa:     | Fax:               |                                     |           |         |               | Other     |             |
| Description:                              | ADDETTO O                  | PERATIVO   | DI SEDE C   | ENTRALE          |           | IP phone:          |                                     |           |         |               | Other     |             |
| Office:                                   | 1324                       |            |             |                  |           | Notes:             |                                     |           |         |               |           |             |
| Telephone number:<br>E-mail:<br>Web page: | 0423/<br>israel.lopezro    | driguez@   |             | Other.<br>Other. |           |                    |                                     |           |         |               |           |             |
|                                           | К                          | Cancel     | Apply       |                  | Help      |                    | 0                                   | K C       | Cancel  | Apply         |           | Help        |

walk2talk srl via Battisti, 20 34072 Gradisca (GO) Telefono: +39 0481.961457 www.walk2talk.it info@walk2talk.it walk2talk@legalmail.it

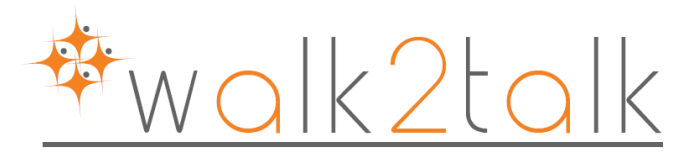

| WL. | THU .                             |                            |           |          |                              |                      |               |          |  |  |
|-----|-----------------------------------|----------------------------|-----------|----------|------------------------------|----------------------|---------------|----------|--|--|
|     | ISRAEL LOPEZ RODRIGUEZ Properties |                            |           |          |                              |                      |               |          |  |  |
|     | Published Certifi                 | cates                      | Member Of | Password | Password Replication Dial-in |                      |               |          |  |  |
|     | Security                          | Security Environment       |           |          | Sessions Re                  |                      | emote control |          |  |  |
|     | Remot                             | Remote Desktop Services Pr |           |          |                              |                      |               |          |  |  |
|     | General Ad                        | General Address Account    |           |          | Tel                          | ephones Organization |               | nization |  |  |
| 3   |                                   |                            |           |          |                              |                      |               |          |  |  |
| 3   | Job Title:                        | Job Title: 0P00000016      |           |          |                              |                      |               |          |  |  |
| 3   | Department: 1273                  |                            |           |          |                              |                      |               |          |  |  |
|     | Company:                          | 76                         |           |          |                              |                      |               |          |  |  |

2- Recarsi su Active Directory Schema tramite START – ESEGUI – MMC – FILE – ADD OR REMOVE SNAP IN – ACTIVE DIRECTORY SCHEMA - ATTRIBUTES e verificare che le spunte in figura siano presenti; l'operazione è da eseguire per tutti i campi di nostro interesse.

|                                                                                                    | mail Properties ? X       |  |  |  |  |  |
|----------------------------------------------------------------------------------------------------|---------------------------|--|--|--|--|--|
| General                                                                                                    |                           |  |  |  |  |  |
| mail                                                                                                    |                           |  |  |  |  |  |
| Description:                                                                                                    | E-mail-Addresses          |  |  |  |  |  |
| Common Name:                                                                                                    | E-mail-Addresses          |  |  |  |  |  |
| X.500 OID:                                                                                                    | 0.9.2342.19200300.100.1.3 |  |  |  |  |  |
| Syntax and Range                                                                                                    |                           |  |  |  |  |  |
| Syntax:                                                                                                    | Unicode String            |  |  |  |  |  |
| Minimum:                                                                                                    | 0                         |  |  |  |  |  |
| Maximum:                                                                                                    | 256                       |  |  |  |  |  |
| This attribute is single-valued.                                                                                                    |                           |  |  |  |  |  |
| <ul> <li>Attribute is active</li> <li>Index this attribute</li> <li>Ambiguous Name Resolution (ANR)</li> <li>Replicate this attribute to the Global Catalog</li> <li>Attribute is copied when duplicating a user</li> <li>Index this attribute for containerized searches</li> </ul> |                           |  |  |  |  |  |
| OK Cancel Apply Help                                                                                                    |                           |  |  |  |  |  |

NB: nell'esempio è stato preso in esame il campo che su AD Schema troviamo sotto il nome "mail" ma la corrispondenza è così strutturata:

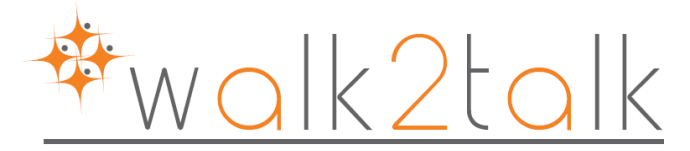

```
"DirectoryAttributeMap": {
  "EmailPrimary": "mail",
  "ProxyAddresses": "proxyAddresses",
  "FirstName": "givenName",
  "LastName": "sn",
  "JobTitle": "title",
  "Location": "physicalDeliveryOfficeName",
  "WorkPhone": "telephoneNumber",
  "MobilePhone": "mobile",
  "Summary": "description",
  "Department": "department"
}
}
```

Sulla parte sinistra troviamo il nome campo presente sul file globalsettings.config, percorso nascosto (C:\ProgramData\Yammer\Dirsync), dopo i ":" troviamo la corrispondenza dei campi su AD Schema. Vedere anche <u>https://technet.microsoft.com/it-it/library/dn799028.aspx</u>

## 3- COMUNICARE A YAMMER DIRSYNC QUALI OU DI AD SINCRONIZZARE

Il file globalsettings.config contiene il cuore delle informazioni che permettono a Yammer DirSync di capire quali OU di AD andare a sincronizzare. Supponendo di avere il nostro utente ISRAEL nel seguente percorso su AD:

DOMINIO -> OU ESEMPIO 1 - OU ESEMPIO 2 - OU ESEMPIO 3

Sul nostro file globalsettings.config avremo:

```
{
    "Id": "c48f957b-d96c-46a4-84a0-63073d928ea3",
    "Filter": "mail=*@contoso.com",
    "OverrideRootNamingContext": "OU=ESEMPIO 3,OU=ESEMPIO 2,OU=ESEMPIO
1,DC=contoso,DC=com",
    "ShowDeleted": false
    },
```

NB: per ogni OU da sincronizzare avremo una riga uguale a quella sopra illustrata, con il percorso specifico dell' OU con le sue sotto OU, oltre all'id che DEVE essere univoco e che potremmo ricavare andando sulle PROPERTIES – ATTRIBUTE EDITOR dell'OU di interesse, nel nostro esempio ricaveremo l'id da "ESEMPIO 3".

NB2: per qualsiasi modifica sul file globalsettings.config, stoppare prima il servizio "Yammer Directory Sync" altrimenti nessun cambiamento verrà salvato, inoltre disabilitare la sincronizzazione sull'applicazione Yammer Directory Sync, come mostrato in figura.

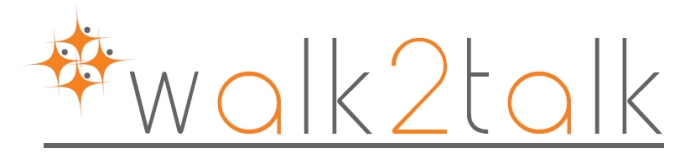

| V:                                                           | Yammer Directory Sync - Setup  |
|--------------------------------------------------------------|--------------------------------|
| <ul><li>Yammer Settings</li><li>Directory Settings</li></ul> | Sync<br>Status: Running        |
| Validate                                                     |                                |
| 🥥 Sync 🧹                                                     |                                |
|                                                              |                                |
|                                                              |                                |
|                                                              |                                |
|                                                              |                                |
|                                                              | Email settings configured Edit |
|                                                              | Disable Sync                   |

### 4- VALIDARE E VERIFICARE LE MODIFICHE EFFETTUATE

Rechiamoci sul TAB "validate" dell'applicazione Yammer Directory Sync e selezioniamo "Validate Again" e successivamente "export to Excel" che ci permetterà di verificare la presenza effettiva dell'utente e tutti i suoi valori.

| Và                                                                                                | Yammer Directory Sync - Setup                                                                                                    |
|---------------------------------------------------------------------------------------------------|----------------------------------------------------------------------------------------------------|
| <ul> <li>Yammer Settings</li> <li>Directory Settings</li> <li>Validate</li> <li>3 Sync</li> </ul> | Validate<br>Status: Finished<br>Validation Results<br>Job completed at 8/13/2015 at 4:23PM<br>3869 directory users were created or updated since the last sync.<br>546 directory users were deleted or disabled since the last sync.<br>Export to Excel<br>Validate Again |

#### NB: il validate funziona solo con la sincronizzazione disabilitata

### 5- VISIONARE IL RISULTATO SU YAMMER

Recarsi su Yammer e fare log in con l'utente interessato, quindi selezionare l'ingranaggio in basso a sinistra e successivamente **SETTINGS** 

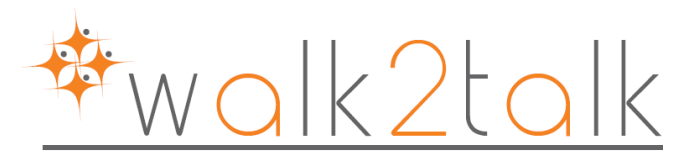

| Profile Wetworks                                                                                          | Profile                                   |                                                                                                    |  |  |  |  |  |  |
|----------------------------------------------------------------------------------------------------|-------------------------------------------|----------------------------------------------------------------------------------------------------|--|--|--|--|--|--|
| <ul> <li>Account Activity</li> <li>My Applications</li> <li>Notifications</li> <li>Preferences</li> </ul> | Basics<br>First Na<br>Last Na<br>En<br>Ph | me: ISRAEL ©<br>me: LOPEZ RODRIGUEZ<br>hail: israel.lopezrodriguez@<br>bto: Scegli file Nessun file selezionato |  |  |  |  |  |  |
|                                                                                                    | Info                                      |                                                                                                    |  |  |  |  |  |  |
|                                                                                                    | Job T                                     | tle: OP00000016                                                                                                 |  |  |  |  |  |  |
|                                                                                                    | Departm                                   | ent: 1273                                                                                                    |  |  |  |  |  |  |
| Locat                                                                                                    |                                           | on: 1324                                                                                                    |  |  |  |  |  |  |
| Contact                                                                                                   |                                           |                                                                                                    |  |  |  |  |  |  |
| V                                                                                                    | Vork Phone: 04                            | 423/ Ext.                                                                                                    |  |  |  |  |  |  |
| Mc                                                                                                    | obile Phone: 3                            | 3333333                                                                                                    |  |  |  |  |  |  |

NB: La corrispondenza dei campi tra AD e Yammer è diversa da quella tra Yammer e AD Schema ovvero:

| AD               | YAMMER       |
|------------------|--------------|
| First Name       | First Name   |
| Last Name        | Last Name    |
| E-mail           | Email        |
| Office           | Location     |
| Telephone Number | Work Phone   |
| Mobile           | Mobile Phone |
| Job Title        | Job Title    |
| Department       | Department   |
|                  |              |